# Data Collection with TI-SmartView™

#### Concepts

• Using the CBL 2<sup>™</sup>, probeware, and TI-SmartView<sup>™</sup> to collect data

#### Materials

- TI-84 Plus
- Computer with TI-SmartView™
- CBL 2<sup>™</sup>/LabPro<sup>®</sup>
- Temperature Probe

#### **Overview**

TI-SmartView<sup>TM</sup> is a computer emulation of a TI-84 Plus calculator. This activity demonstrates how to collect data using a TI-SmartView<sup>TM</sup> on a computer connected to a CBL 2<sup>TM</sup> data collection device and a temperature probe.

### Introduction

You can connect a Calculator-Based Laboratory<sup>TM</sup> 2 (CBL 2<sup>TM</sup>) or Calculator-Based Ranger<sup>TM</sup> 2 (CBR 2<sup>TM</sup>) device to your computer. By using one of the following applications on the TI-SmartView<sup>TM</sup> calculator, you can then collect and analyze real-world data.

- *DataMate* Used for CBL 2<sup>TM</sup>. This application comes with the CBL 2<sup>TM</sup> and needs to be transferred to TI-SmartView<sup>TM</sup> before you can use it.
- *EasyData*<sup>TM</sup> Used for both CBL 2<sup>TM</sup> and CBR 2<sup>TM</sup>. This application is standard on TI-84 Plus calculators and is included with TI-SmartView<sup>TM</sup>.
- Note: On a TI-84 Plus, *EasyData*<sup>™</sup> launches automatically when you plug in a USB sensor. On TI-SmartView<sup>™</sup>, however, *EasyData*<sup>™</sup> does not autolaunch.
  - *CBL/CBR* Used for both CBL 2<sup>™</sup> and CBR 2<sup>™</sup>. This application is standard on TI-84 Plus calculators and is included with TI-SmartView<sup>™</sup>.
- Note: To connect a CBL 2<sup>TM</sup> or CBR 2<sup>TM</sup>, you must use the USB Silver Edition cable. Other TI Connectivity Cables are not supported for this type of connection.

## Procedure

If you want to use *DataMate* or *EasyData*<sup>TM</sup>, be sure the application is already installed on TI-SmartView<sup>TM</sup>.

To connect the device and run the application, follow the steps below:

- 1. Plug the cable's USB connector into any USB port on the computer, and plug the other end of the cable into the device's I/O port.
- 2. Click Tools > Establish Connection.
  - A dialog box lists all devices connected to the computer with a USB Silver Edition cable, such as a CBL 2<sup>TM</sup>, CBR 2<sup>TM</sup>, and a calculator.
  - If the device is not listed, check both ends of the cable to make sure they're connected properly. Then click **Refresh** to update the list.
- 3. Click the applicable device to highlight it, and then click **Select**.
- 4. TI-SmartView<sup>TM</sup> connects the device and displays **Device Connected** on the title bar.
  - Also, the **Establish Connection** menu item changes to **Disconnect**.
- 5. Click  $\overline{\text{APPS}}$ , and then run *DataMate*, *EasyData*<sup>TM</sup>, or *CBL/CBR*.
- 6. Use the application to collect data. For additional information about each program:
  - *DataMate*, refer to the guidebook that came with the CBL 2<sup>TM</sup>.
  - *EasyData*<sup>™</sup>, refer to the Applications chapter of the TI-84 Plus Guidebook, available on the TI-SmartView<sup>™</sup> installation CD.
  - *CBL/CBR*, refer to the Applications chapter of the TI-84 Plus Guidebook.
- 7. When you are finished, click **Tools > Disconnect**.
  - You can use TI-SmartView<sup>TM</sup> when the CBL 2<sup>TM</sup> or CBR 2<sup>TM</sup> is connected, but it's a good practice to disconnect it when you're done. Don't simply unplug the cable.
- Note: If you unplug the USB connector from the computer while the connection is active, the computer may lock up and need to be rebooted.

Notes: After a device is connected, you can switch the cable's plug to another device without reconnecting. Suppose you first use a CBR 2<sup>TM</sup> and then want to switch to a CBL 2<sup>TM</sup>. Unplug the cable from the CBR 2<sup>TM</sup>, and plug it into the CBL 2<sup>TM</sup>.

Other than a CBR  $2^{TM}$ , you can only use probes connected to a CBL  $2^{TM}$ . TI-SmartView<sup>TM</sup> does not use direct-connect probes.

You can also collect data with a CBR  $2^{TM}$  separately, and then transfer that data to TI-SmartView<sup>TM</sup> for analysis.

For complete information about using the CBL  $2^{TM}$  or CBR  $2^{TM}$ , refer to the guidebook that comes with the device.

## Transferring *DataMate* to TI-SmartView™

If you use a CBL 2<sup>TM</sup>, you should use the *DataMate* application that comes with the device. You only need to transfer it once.

- 1. Attach the CBL 2<sup>TM</sup> to the computer using the USB Silver Edition cable, and then establish a connection as previously described.
- 2. Click 2nd [LINK] ▶ ENTER to put TI-SmartView<sup>TM</sup> into Receive mode.
- 3. Push **TRANSFER** on the CBL  $2^{TM}$ .
- 4. The application and any supporting programs are transferred.
- 5. When the transfer is complete, press [2nd] [QUIT] on TI-SmartView<sup>TM</sup>.
- 6. *DataMate* is now available from the TI-SmartView<sup>™</sup> APPs menu.